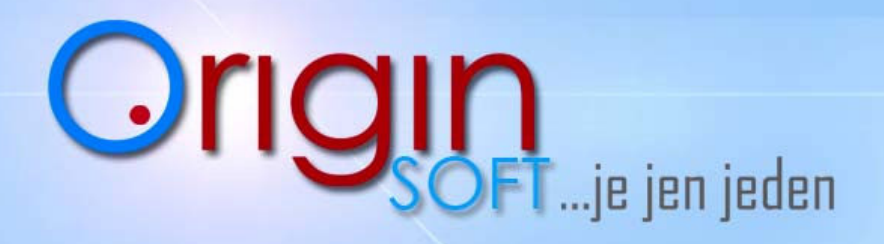

www.orlginsoft.cz

## **Inventura**

1. V úrovni manažera po kliknutí ZALOŽENÍ INVENTURY .

| l li | iventura |                    |             |                |          |                       |          |    |                                |                     |                   |                 | - 0             |
|------|----------|--------------------|-------------|----------------|----------|-----------------------|----------|----|--------------------------------|---------------------|-------------------|-----------------|-----------------|
|      |          |                    | Inve        | ntura          |          |                       | 6        | 2  |                                | Položk              | y                 |                 |                 |
|      | Nazev    | Platnost_0d        | Platnost_Do | Datum_Uzavreni | Poznamka | Vlozil_Uzivatel_Login | Platnost |    | Nazev 🛆                        | Mnozstvi_Pozadovano | Mnozstvi_Zjisteno | Platnost_0d     | Mnozstvi_Rozdil |
| 1    | Duben    | 22.5.2013 14:29:37 | 3.3.3333    |                | podruhe  | Manager               | 1        | 1  | Hovězí vývar s játrovými kn    | e 0                 | 0                 | 22.5.2013 14    | 0               |
| 2    | Březen   | 22.5.2013 14:28:59 | 3.3.3333    | 5.2013 14:28   | něco     | Manager               | 1        | 2  | Kančí kýta se šípkovou omáčkou | 0                   | 0                 | 22.5.2013 14:06 | 40              |
| 3    | gaga     | 23.5.2013 16:32:40 | 3.3.3333    |                |          | Manager               | 1        | 3  | Míchaná vajíčka se slaninou    | 0                   | 0                 | 22.5.2013 14:06 | (0              |
| 4    | grgr     | 23.5.2013 16:32:45 | 3.3.3333    |                |          | Manager               | 1        | 4  | Grog                           | 0                   | 0                 | 22.5.2013 14:06 | 40              |
| - 60 |          |                    |             |                |          |                       |          | 5  | Husa                           | 0                   | 0                 | 22.5.2013 14:06 | 40              |
|      |          |                    |             |                |          |                       |          | 6  | Jupí                           | 0                   | 0                 | 22.5.2013 14:06 | 40              |
|      |          |                    |             |                |          |                       |          | 7  | Křen                           | 0                   | 0                 | 22.5.2013 14:06 | 40              |
|      |          |                    |             |                |          |                       |          | 8  | Fanta                          | 0                   | 0                 | 22.5.2013 14:06 | 10              |
|      |          |                    |             |                |          |                       |          | 9  | Kečup                          | 0                   | 0                 | 22.5.2013 14:06 | 40              |
|      |          |                    |             |                |          |                       |          | 10 | Rajec                          | 0                   | 0                 | 22.5.2013 14:06 | 0               |
|      |          |                    |             |                |          |                       |          | 11 | Rapid                          | 0                   | 0                 | 22.5.2013 14:06 | ٤0              |
|      |          |                    |             |                |          |                       |          | 12 | Tonic                          | 0                   | 0                 | 22.5.2013 14:06 | 40              |
|      |          |                    |             |                |          |                       |          | 13 | Burgas                         | 0                   | 0                 | 22.5.2013 14:06 | 40              |
|      |          |                    |             |                |          |                       |          | 14 | Chipsy                         | 0                   | 0                 | 22.5.2013 14:06 | 40              |
|      |          |                    |             |                |          |                       |          | 15 | Grants                         | 0                   | 0                 | 22.5.2013 14:06 | 40              |
|      |          |                    |             |                |          |                       |          | 16 | Jelzin                         | 0                   | 0                 | 22.5.2013 14:06 | 0               |
|      |          |                    |             |                |          |                       |          | 17 | Malibu                         | 0                   | 0                 | 22.5.2013 14:06 | 0               |
|      |          |                    |             |                |          |                       |          | 18 | Pečivo                         | 0                   | 0                 | 22.5.2013 14:06 | 0               |
|      |          |                    |             |                |          |                       |          | 19 | Sprite                         | 0                   | 0                 | 22.5.2013 14:06 | 0               |
|      |          |                    |             |                |          |                       |          | 20 | Absinth                        | 0                   | 0                 | 22.5.2013 14:06 | 0               |
|      |          |                    |             |                |          |                       |          | 21 | Arašídy                        | 0                   | 0                 | 22.5.2013 14:06 | 0               |
|      |          |                    |             |                |          |                       |          | 22 | Baileys                        | 15                  | 0                 | 22.5.2013 14:06 | -15             |
| d E  |          |                    |             |                |          |                       |          | 4  |                                |                     |                   |                 | •               |
|      |          | Pridat Qdeb        | orat Zmer   | it Kopírovat   |          |                       | Zavřít   |    | Tisk Detail                    | Pridaţ              | debrat            | Zmenit          |                 |

2. Založení inventury se provede kliknutím na **PŘIDAT** vlevo dole a založíme ji , napíšeme název inventury a pakliže potřebujeme dopíšeme si poznámku a zvolíme **OK** 

| Název:<br>Poznamka: | Brezen |  |
|---------------------|--------|--|
|                     |        |  |
|                     |        |  |
|                     |        |  |
|                     |        |  |
|                     |        |  |

3. Nyní máme založenou inventuru, vidíme ji v levém sloupku, do pravého vložíme položky.

|        |                    | Inve        | entura         |          |                       |          | 0 |       |   | Položk              | y                 |             |                 |  |
|--------|--------------------|-------------|----------------|----------|-----------------------|----------|---|-------|---|---------------------|-------------------|-------------|-----------------|--|
| Nazev  | Platnost_0d        | Platnost_Do | Datum_Uzavreni | Poznamka | Vlozil_Uzivatel_Login | Platnost |   | Nazev | Δ | Mnozstvi_Pozadovano | Mnozstvi_Zjisteno | Platnost_0d | Mnozstvi_Rozdil |  |
| Březen | 22.5.2013 14:04:35 | 3.3.3333    |                | něco     | Manager               | 1        |   |       |   |                     |                   |             |                 |  |
|        |                    |             |                |          | 3                     |          |   |       |   |                     |                   |             |                 |  |

tel.č.: +420 774 780 760 (1) e-mail polak@originsoft.cz url: www.originsoft.cz IČ: 29191173 DIČ: CZ 29191173 č.ú.: 233441886/0300 Strana 1

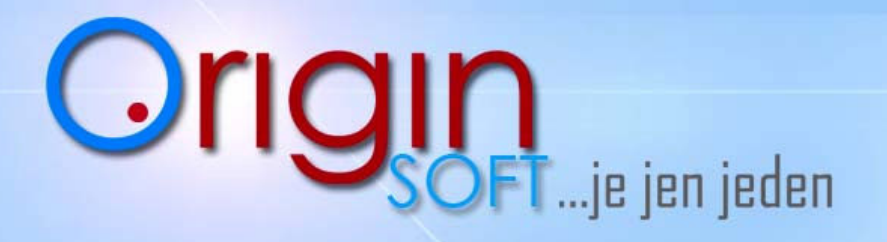

4. Po kliknutí na **PŘIDAT** (pod sloupečkem **POLOŽKY**) můžeme přidat položky které vyfiltrujeme např. dle skupiny a oddělení jak je vidět na obrázku a zvolíme **OK**.

| Editace inventura p | položka 🗖 🗖 🗙 |
|---------------------|---------------|
| Přida               | t položku     |
| C Sklad             | <b>v</b>      |
| C PLU               |               |
| C Skupina           | Nealko 💌      |
| Oddeleni            | Bar           |
|                     |               |
|                     |               |

5. Nyní do sloupečku přibyly položky, které spadají do inventury.

|                |              | Položk              | y                 |                   |                 |   |
|----------------|--------------|---------------------|-------------------|-------------------|-----------------|---|
|                | Nazev 🛆      | Mnozstvi_Pozadovano | Mnozstvi_Zjisteno | Platnost_0d       | Mnozstvi_Rozdil | * |
| 66             | Domácí uzené | 0                   | 0                 | 22.5.2013 14:06:  | 0               |   |
| 67             | Domácí uzené | 0                   | 0                 | 22.5.2013 14:06:4 | 0               |   |
| 68             | Dušená šunka | 0                   | 0                 | 22.5.2013 14:06:  | 0               |   |
| 69             | Fernet Stock | 0                   | 0                 | 22.5.2013 14:06:4 | 0               |   |
| 70             | Gramáž navíc | 0                   | 0                 | 22.5.2013 14:06:  | 0               |   |
| 71             | Jack Daniels | 0                   | 0                 | 22.5.2013 14:06:  | 0               |   |
| 72             | Jelení guláš | 0                   | 0                 | 22.5.2013 14:06:  | 0               |   |
| 73             | Jelení řízky | 0                   | 0                 | 22.5.2013 14:06:  | 0               |   |
| 74             | Jägermeister | 0                   | 0                 | 22.5.2013 14:06:  | 0               |   |
| 75             | Kančí pečeně | 0                   | 0                 | 22.5.2013 14:06:  | 0               |   |
| 76             | Kapr na pivě | 0                   | 0                 | 22.5.2013 14:06:  | 0               |   |
| 77             | Kofola 0,3 I | 200                 | 0                 | 22.5.2013 14      | -200            |   |
| 78             | Kofola 0,41  | 0                   | 0                 | 22.5.2013 14:06:  | 0               |   |
| 79             | Kofola 0,5 I | 0                   | 0                 | 22.5.2013 14:06:  | 0               |   |
| 80             | Lahvové bílé | 0                   | 0                 | 22.5.2013 14:06:  | 0               |   |
| 81             | Mdvědí tlapa | 0                   | 0                 | 22.5.2013 14:06:  | 0               |   |
| 82             | Metaxa ****  | 0                   | 0                 | 22.5.2013 14:06:  | 0               |   |
| 83             | Pečená žebra | 0                   | 0                 | 22.5.2013 14:06:  | 0               |   |
| 84             | Plněný řízek | 0                   | 0                 | 22.5.2013 14:06:  | 0               |   |
| 1000           | Salát Pireás | 0                   | 0                 | 22.5.2013 14:06:  | 0               |   |
| 85             | Smažený kapr | 0                   | 0                 | 22.5.2013 14:06:  | 0               |   |
| 85<br>86       |              |                     |                   | 22 E 2012 14-00   | 0               |   |
| 85<br>86<br>87 | Svařené víno | 0                   | U                 | 22.3.2013 14.06.  | 0               | - |

Origin Soft s.r.o. Vranovská 40 61400 Brno, Czech Republic tel.č.: +420 774 780 760 (1) e-mail polak@originsoft.cz url: www.originsoft.cz IČ: 29191173 DIČ: CZ 29191173 č.ú.: 233441886/0300 Strana 2

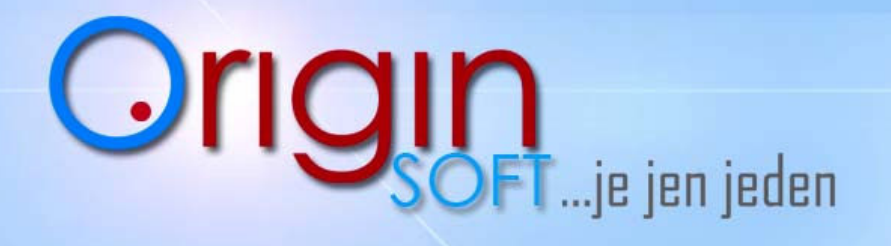

www.originsoft.cz

Pokud máme v seznamu nevyhovující položku klikneme na ni a na tlačítko ODEBRAT.

Odebrat

- 6. Pomocí tlačítka Tisk pod sloupci s položkami, vytiskneme sestavu k inventuře. Pokud na něj klikneme pravým tlačítkem a zvolíme "Tisk jako,, můžeme si vybrat sestavu
- a) Podklady pro inventuru bez stavu skladů
- b) Podklady pro inventuru se stavem skladů

BEZ STAVU SKLADU je nastaveno jako výchozí a vhodnější pro inventuru. Zvolíme OK a v náhledu uvidíme tiskovou sestavu, vlevo nahoře klikneme na vytisknout. 6

|                                                                                                    |                                                                                                    | Šablony                                                                                                    |                                      |                                            |
|----------------------------------------------------------------------------------------------------|----------------------------------------------------------------------------------------------------|----------------------------------------------------------------------------------------------------|--------------------------------------|--------------------------------------------|
|                                                                                                    |                                                                                                    | Destand Zablann                                                                                                    |                                      |                                            |
|                                                                                                    |                                                                                                    | Podklady pro inventuru bez stavu skla                                                                                                    | du - výchozí                         |                                            |
|                                                                                                    |                                                                                                    | Podklady pro inventuru se stavem skl                                                                                                    | adu Udberat                          |                                            |
|                                                                                                    |                                                                                                    |                                                                                                    | Import z fnt                         |                                            |
|                                                                                                    |                                                                                                    |                                                                                                    | Import                               |                                            |
|                                                                                                    |                                                                                                    |                                                                                                    |                                      |                                            |
|                                                                                                    |                                                                                                    |                                                                                                    | Výchozí                              |                                            |
|                                                                                                    |                                                                                                    | Vlastní:                                                                                                    |                                      |                                            |
|                                                                                                    |                                                                                                    | Podklady pro inventuru bez stavu skla                                                                                                    | du                                   |                                            |
|                                                                                                    |                                                                                                    |                                                                                                    |                                      |                                            |
|                                                                                                    |                                                                                                    |                                                                                                    | Stomo                                |                                            |
| odkl                                                                                                   | ady pro zpracov                                                                                                    | ání inventůry                                                                                                    | Storno                               | Dne: 23.05.2013<br>Strana: -               |
| vent                                                                                                   | ady pro zpracovi<br>tura č: 2                                                                                                    | ání inventůry                                                                                                    | Storno                               | Dne: 23.05.2013<br>Strana: 1               |
|                                                                                                    | ady pro zpracov<br>tura č: 2<br>Zkratka položky<br>turek                                                                                                    | ání inventůry<br>Skut. stav                                                                                                    | Storno<br>PLU Zkratka položky        | Dne: 23.05.2013<br>Strana: 1<br>Skut. stav |
|                                                                                                    | ady pro zpracov<br>tura č: 2<br>Zkratka položky<br>turek<br>alžír                                                                                             | ání inventůry Skut. stav Ks                                                                                                    | Storno<br>PLU Zkratka položky        | Dne: 23.05.2013<br>Strana: 1<br>Skut. stav |
| PLU<br>00001<br>00002<br>00003                                                                         | ady pro zpracov<br>tura č: 2<br>Zkratka položky<br>turek<br>alžír<br>svařák                                                                                   | <u>а́пí inventůry</u><br><u>Skut. stav</u><br><u>ks</u><br>ks<br>ks                                                                                                    | Storno<br>PLU Zkratka položky        | Dne: 23.05.2013<br>Strana: ·<br>Skut. stav |
| PLU<br>00001<br>00002<br>00003<br>00005                                                                | ady pro zpracov<br>tura č: 2<br>Zkratka položky<br>turek<br>alžír<br>svařák<br>espresso střední                                                               | ání inventůry  Skut. stav  ks ks ks ks ks ks ks ks ks ks ks ks ks                                                                                                    | <u>Storno</u><br>PLU Zkratka položky | Dne: 23.05.201:<br>Strana:<br>Skut. stav   |
| Ddkl<br>vent<br>PLU<br>00001<br>00002<br>00003<br>00005<br>00006                                       | ady pro zpracova<br>tura č: 2<br>Zkratka položky<br>turek<br>alžír<br>svařák<br>espresso střední<br>espresso malé                                             | ání inventůry  Skut. stav  ks ks ks ks ks ks ks ks ks ks ks ks ks                                                                                                    | Storno<br>PLU Zkratka položky        | Dne: 23.05.201:<br>Strana:<br>Skut. stav   |
| PLU<br>00001<br>00002<br>00003<br>00005<br>00006<br>00007                                              | ady pro zpracov<br>tura č: 2<br>Zkratka položky<br>turek<br>alžír<br>svařák<br>espresso střední<br>espresso velké<br>capurední                                | <u>бапі́ inventůry</u><br><u>Skut. stav</u><br><u>ks</u><br>ks<br>ks<br>ks<br>ks<br>ks<br>ks<br>ks<br>ks                                                                                                    | Storno<br>PLU Zkratka položky        | Dne: 23.05.201:<br>Strana:<br>Skut. stav   |
| PLU<br>PLU<br>00001<br>00002<br>00005<br>00006<br>00007<br>00008<br>00008                              | ady pro zpracova<br>tura č: 2<br>Zkratka položky<br>turek<br>alžír<br>svařák<br>espresso malé<br>espresso malé<br>espresso velké<br>cappucdno<br>vienesse     | ání inventůry  Skut. stav  Ks  Ks  Ks  Ks  Ks  Ks  Ks  Ks  Ks  K                                                                                                    | Storno<br>PLU Zkratka połožky        | Dne: 23.052013<br>Strana: /<br>Skut. stav  |
| PLU<br>PLU<br>00001<br>00002<br>00005<br>00006<br>00007<br>00008<br>00009<br>00019                     | ady pro zpracova<br>tura č: 2<br>Zkratka položky<br>turek<br>alžír<br>svařák<br>espresso střední<br>espresso velké<br>cappuccino<br>vienesse<br>smetana       | Skut. stav           Skut. stav           ks           ks           ks           ks           ks           ks           ks           ks           ks           ks           ks           ks           ks           ks           ks           ks           ks           ks | Storno<br>PLU Zkratka položky        | Dne: 23.05.201:<br>Strana:<br>Skut. stav   |
| PLU<br>00001<br>00002<br>00003<br>00005<br>00006<br>00005<br>00006<br>00007<br>00008<br>00009<br>00010 | ady pro zpracov<br>tura č: 2<br>Zkratka položky<br>turek<br>alžír<br>svařák<br>espresso střední<br>espresso velké<br>cappucdno<br>vienesse<br>smetana<br>grog | Ání inventůry  Skut. stav  ks  ks  ks  ks  ks  ks  ks  ks  ks  k                                                                                                    | Storno<br>PLU Zkratka položky        | Dne: 23.05.201:<br>Strana:<br>Skut. stav   |

7. Ještě máme možnost si vytisknout inventurní protokol který najdeme pod tlačítkem tisk ve sloupečku s inventurami (ne položkami). Protokol obsahuje stav zásob a jejich cenu.

|                  | •     | •     | •                  |  |
|------------------|-------|-------|--------------------|--|
| Inventurni proto | kol.  | nákun | ni conv boz DPH    |  |
| inventurii pioto | NUI - | nanup | In Certy Dez Di Ti |  |
|                  |       |       |                    |  |

| Vázev inven<br>Poznámka: | tury:  | Duben<br>podruhe         |     |         |          |             |          |         |         |            |           |                |            |             |
|--------------------------|--------|--------------------------|-----|---------|----------|-------------|----------|---------|---------|------------|-----------|----------------|------------|-------------|
|                          | Int    | ormace o zásobě          |     |         | St       | av zásoby v | Mj       |         |         |            | Nákupn    | í ceny be z Di | РН         |             |
| Poř. číslo               | PLU    | Nazev                    | DPH | Ev.stav | Inv.stav | Rozdíl      | Přebytek | Schodek | Cena/Mj | Celk evid. | Celk.inv. | Celk.rozdíl    | Celk.přeb. | Celk.schod. |
| 1                        | 1      | colacola                 | A   | 0,00    | 0,00     | 0,00        | 0,00     | -       | 0,00    | 0,00       | 0,00      | 0,00           | 1          | -           |
| 2                        | 300001 | Turecká káva             | A   | 0,00    | 0,00     | 0,00        | 0,00     | -       | 0,00    | 0,00       | 0,00      | 0,00           | -          |             |
| 3                        | 300002 | Alžírská káva            | A   | 0,00    | 0,00     | 0,00        | 0,00     | -       | 0,00    | 0,00       | 0,00      | 0,00           | -          |             |
| 4                        | 300003 | Svařené víno             | A   | 0,00    | 0,00     | 0,00        | 0,00     | -       | 0,00    | 0,00       | 0,00      | 0,00           | -          | -           |
| 5                        | 300004 | Grog                     | A   | 0,00    | 0,00     | 0,00        | 0,00     | -       | 0,00    | 0,00       | 0,00      | 0,00           |            |             |
| 6                        | 300005 | Espresso Lavazza         | A   | 0,00    | 0,00     | 0,00        | 0,00     | -       | 0,00    | 0,00       | 0,00      | 0,00           | -          | -           |
| 7                        | 300006 | Espresso Lavazza Ristero | A   | 0,00    | 0,00     | 0,00        | 0,00     | -       | 0,00    | 0,00       | 0,00      | 0,00           | -          | -           |
| 8                        | 300007 | Espresso Lavazza Lungo   | A   | 0,00    | 0,00     | 0,00        | 0,00     | -       | 0,00    | 0,00       | 0,00      | 0,00           | -          | -           |
| 9                        | 300008 | Cappuccino All Italiano  | A   | 0,00    | 0,00     | 0,00        | 0,00     | -       | 0,00    | 0,00       | 0,00      | 0,00           | -          | -           |
| 10                       | 300009 | Lavazza Vienesse         | A   | 0,00    | 0,00     | 0,00        | 0,00     | -       | 0,00    | 0,00       | 0,00      | 0,00           |            |             |
| 11                       | 300010 | Smetana                  | A   | 0,00    | 0,00     | 0,00        | 0,00     | -       | 0,00    | 0,00       | 0,00      | 0,00           |            | -           |
| Cenacelke                | n:     |                          |     |         |          |             |          |         |         | 0,00       | 0,00      | 0,00           | 0,00       | 0,00        |

Origin Soft s.r.o. Vranovská 40 61400 Brno, Czech Republic tel.č.: +420 774 780 760 (1) e-mail polak@originsoft.cz url: www.originsoft.cz

IČ: 29191173 DIČ: CZ 29191173 č.ú.: 233441886/0300

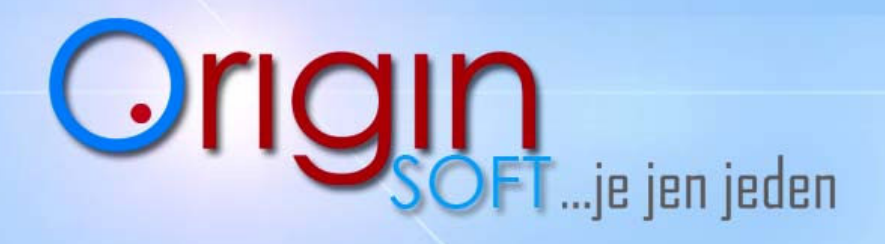

## 8. Zvolíme tlačítko ZAVŘÍT a budeme pokračovat v EDITACI INVENTURY.

| • |        |        |                 |        |           | • | •           |                |                 |        |  |
|---|--------|--------|-----------------|--------|-----------|---|-------------|----------------|-----------------|--------|--|
|   | 🖺 Tisk | Pridat | <u>O</u> debrat | Zmenit | Kopírovat |   | Tisk Detail | Prida <u>t</u> | <u>O</u> debrat | Zmenit |  |
|   |        |        |                 |        |           |   | Zavřít      |                |                 |        |  |

## 9. Nyní jsme v EDITACI INVENTURY

| Březen         Zavřit         Manager         Manager         Manager         Manager         1         1           Aktuální položka         Cena         Zásoba         I         Zaznamenal         Pidut Atálí         Dznač další         Dznač další         Dznač další         Dznač další         Přehlad         Dznač další         Přehlad         Mnozstvi_Pozadovano         Mnozstvi_Zijsteno         Mnozstvi_Roz           Přehlad         V         Celacola         9         0         9         0         9           1         colacola         9         0         0         0         0         9           2         10001         Svíčková na smetaně         -2         0         2         0         2           10002         Moravský vrabec         0         0         0         0         0         0           10003         Domácí uzené         0         0         0         0         0         0         0         0           10004         Kotlikový guláš         0         0         0         0         0         0         0         0         0         0         0         0         0         0         0         0         0 <t< th=""><th>Název</th><th></th><th></th><th></th><th>Lokace</th><th></th><th>Zadáva</th><th></th><th>Počítál</th><th>Doklad</th></t<>                                                                                                    | Název       |              |           |                   | Lokace        |           | Zadáva  |               | Počítál           | Doklad          |
|----------------------------------------------------------------------------------------------------|-------------|--------------|-----------|-------------------|---------------|-----------|---------|---------------|-------------------|-----------------|
| Aktuální položka       Název       Cena       Zásoba       auto +1       Označ další         PLU       Colacola       0       1       Zaznamení       Dznač další       Pridat kód         Přehed        Název       Mnozství_Pozadovano       Mnozství_Zjisteno       Mnozství_Zjisteno       Mnozství_Zjisteno         1       colacola       9       0       9       9       9       9         2       10001       Svíčková na smetaně       2       0       2       2       0       2       0       9         3       10002       Mravský vrabec       0       0       0       0       0       0       0       0       0       0       0       0       0       0       0       0       0       0       0       0       0       0       0       0       0       0       0       0       0       0       0       0       0       0       0       0       0       0       0       0       0       0       0       0       0       0       0       0       0       0       0       0       0       0       0       0       0       0       0       0 <td>Březen</td> <td></td> <td>-</td> <td>Zavřít</td> <td></td> <td>•</td> <td>Manager</td> <td><b>v</b></td> <td>Manager</td> <td>▼ 1 +1</td>                                                                                                    | Březen      |              | -         | Zavřít            |               | •         | Manager | <b>v</b>      | Manager           | ▼ 1 +1          |
| PLU       EAN       Nazev       Lena       Zasoba       Damač další         1       0       1       Zaznamenal       Pridat kód         Přehled        Nazev       Mnozství_Pozadovano       Mnozství_Zijsteno       Mnozství_Roze         1       0       olacola       -3       0       9         2       10001       Svíčková na smetaně       -2       0       2         3       10002       Moravský vrabec       0       0       0         4       1003       Domácí uzené       0       0       0         5       10004       Kotlikový guláš       0       0       0       0         6       10005       Smažený sýrhot.       0       0       0       0         7       10066       Španělský ptáček       0       0       0       0         8       10007       Smažený sepřový řízek-hot.       0       0       0       0         10       10008       Táboršká bašta       -1       0       0       0         11       10010       Smažený kuřecí řízek-hot.       0       0       0       0         12       20014       Hovězí vývar s játrovými                                                                                                    | Aktuální po | ložka        |           | M 2               |               | Cruz      |         | 74-1-         | ∏ aut             | o +1            |
| Přehled         Prehled         Mnozství_Pozadovano         Mnozství_Zjisteno         Mnozství_Rozi           1         1         colacola         -3         0         9           2         10001         Svíčková na smetaně         -2         0         2           3         10002         Moravský vrabec         0         0         0           4         10033         Domácí uzené         0         0         0         0           5         10044         Kotlikový guláš         0         0         0         0           6         10005         Smažený sýrhot.         0         0         0         0           7         10006         Španělský pláček         0         0         0         0           8         10007         Smažený sepřový řízek-hot.         0         0         0         1           10         10008         Táboršká bašta         -1         0         0         0           11         10100         Smažený vepřový řízek-hot.         0         0         0         0           12         20014         Hovězí vývar s játrovými knedíčky         0         0         0         0           1                                                                                                    |             | :AN<br>0     |           | Nazev<br>colacola |               | Lena<br>0 |         | Zasoba        |                   | nač další       |
| PLU         Nazev         Mnozstvi_Pozadovano         Mnozstvi_Zjisteno         Mnozstvi_Zjisten                                                                                                    | Přoblad     |              |           | 1                 |               | 15        |         | 1. 17         | Price Price       | Jat Kod         |
| I bo is interview         Interview         Interview                                                                                                    | Frenieu     |              | Nazev     |                   |               |           | Mnozet  | vi Pozedoveno | Mnozstvi Ziisteno | Mnozstvi Bozdil |
| 1         0         0         0         0         0         0         0         0         0         0         0         0         0         0         0         0         0         0         0         0         0         0         0         0         0         0         0         0         0         0         0         0         0         0         0         0         0         0         0         0         0         0         0         0         0         0         0         0         0         0         0         0         0         0         0         0         0         0         0         0         0         0         0         0         0         0         0         0         0         0         0         0         0         0         0         0         0         0         0         0         0         0         0         0         0         0         0         0         0         0         0         0         0         0         0         0         0         0         0         0         0         0         0         0         0         0                                                                                                    | 1           | 1            | colacola  |                   |               |           | .9      |               |                   | 9               |
| Indef         Protect         Protect <thp< td=""><td>2</td><td>10001</td><td>Svíčkov</td><td>á na smetan</td><td>ă</td><td></td><td>.2</td><td></td><td>0</td><td>2</td></thp<>                                                                                                    | 2           | 10001        | Svíčkov   | á na smetan       | ă             |           | .2      |               | 0                 | 2               |
| Social         National National Nationa National National National Na | 3           | 10002        | Moravski  | i vrahec          |               |           | 0       |               | 0                 | 0               |
| 10000         Dottom bottom bottom         D         D         D           5         10004         Kotilkový guláš         0         0         0         0           6         10005         Smažený sýchot.         0         0         0         0         0           7         10006         Španělský pláček         0         0         0         0         0           8         10007         Smažené žampiony         -1         0         1         1           9         10008         Tábořšká bašta         -1         0         0         0           10         10009         Smažený vepřový řízek-hot.         0         0         0         0           11         10010         Smažený kuřecí řízek-hot.         0         0         0         0           12         20001         Hovězí vývar s játrovými knedlíčky         0         0         0         0           13         20002         Česneková polévka         0         0         0         0           14         20033         Zelná polévka s klobásou         0         0         0         0           15         20004         Ruský boršć         0 <t< td=""><td>4</td><td>10003</td><td>Domácíu</td><td>Izené</td><td></td><td></td><td>n n</td><td></td><td>0</td><td>0</td></t<>                                                                                                    | 4           | 10003        | Domácíu   | Izené             |               |           | n n     |               | 0                 | 0               |
| odskréj jack         odskréj jack         odskréj jack<                                                                                                    | 5           | 10004        | Kotlíkovú | uguláš            |               |           | 0       |               | 0                 | 0               |
| Inded         Inded         Inded <th< td=""><td>6</td><td>10005</td><td>Smaženú</td><td>súr-hot</td><td></td><td></td><td>0</td><td></td><td>0</td><td>0</td></th<>                                                                                                    | 6           | 10005        | Smaženú   | súr-hot           |               |           | 0       |               | 0                 | 0               |
| 8         10007         Smažené žampiony         -1         0         1           9         10008         Táboršká bašta         -1         0         1           10009         Smažené žampiony         -1         0         0         1           10009         Smažené ý vepřový řízek-hot.         0         0         0         0           110         10010         Smažený kuřecí řízek-hot.         0         0         0         0           12         20011         Hovězí vývar s játrovými knedličky         0         0         0         0           13         20002         Česneková polévka         0         0         0         0           14         20033         Zelná polévka s klobásou         0         0         0         0           15         2004         Ruský boršč         0         0         0         0           16         30011         Dučené čimka         0         0         0         0                                                                                                    | 7           | 10006        | Španělsk  | ú ptáček          |               |           | 0       |               | 0                 | 0               |
| 9         10008         Táboršká bašta         -1         0         1           10         10009         Smažený vepřový řízek-hot.         0         0         0         0           11         10010         Smažený kuřecí řízek-hot.         0         0         0         0           11         10010         Smažený kuřecí řízek-hot.         0         0         0         0           12         20011         Hovězí vývar s játrovými knedlíčky         0         0         0         0           13         20002         Česneková polévka         0         0         0         0           14         20033         Zelná polévka s klobásou         0         0         0         0           15         2004         Ruský boršč         0         0         0         0           16         30001         Dučené čivela         0         0         0         0                                                                                                    | 8           | 10007        | Smažené   | žampionv          |               |           | -1.     |               | 0                 | 1               |
| 10009         Smažený vepřový řízek-hot.         0         0         0           1100         Smažený vepřový řízek-hot.         0         0         0         0           111         10010         Smažený kuřecí řízek-hot.         0         0         0         0           12         20001         Hovězí vývar s játrovými knedličky         0         0         0         0           13         20002         Česneková polévka         0         0         0         0           14         20033         Zelná polévka s klobásou         0         0         0         0           15         20040         Ruský boršč         0         0         0         0           16         30001         Dúšené čívek z         0         0         0         0                                                                                                    | 9           | 10008        | Táboršká  | ibašta            |               |           | -1      |               | 0                 | 1               |
| 110010         Smažený kuřecí řízek-hot.         0         0         0           120         20001         Hovězí vývar s játrovými knedličky         0         0         0         0           130         20002         Česneková polévka         0         0         0         0         0           140         20033         Zelná polévka s klobásou         0         0         0         0         0           150         20004         Ruský boršč         0         0         0         0         0           160         30001         Doklad_Císlo         Mnozstvi zjísteno         0         0         0         0                                                                                                    | 10          | 10009        | Smažený   | vepřový ří:       | ek-hot.       |           | 0       |               | 0                 | 0               |
| 20001         Hovězí vývar s játrovými knedličky         0         0         0           13         20002         Česneková polévka         0         0         0         0           14         2003         Zelná polévka s klobásou         0         0         0         0           15         20004         Ruský boršč         0         0         0         0           16         30001         Doklad_Cislo         Mnozstvi, Zjisteno         0         0         0                                                                                                    | 11          | 10010        | Smažený   | kuřecí říze       | k-hot.        |           | 0       |               | 0                 | 0               |
| 13         20002         Česneková polévka         0         0         0         0           14         2003         Zelná polévka s klobásou         0         0         0         0         0           15         20004         Ruský boršč         0         0         0         0         0           16         30001         Dučané čunk z         0         0         0         0                                                                                                    | 12          | 20001        | Hovězí v  | ývar s játrov     | ými knedlíčky |           | 0       |               | 0                 | 0               |
| 14         20003         Zelná polévka s klobásou         0         0         0           15         20004         Ruský boršč         0         0         0         0           16         30001         Dočaná čuska         0         0         0         0           16         Doklad_Císlo         Mnozství Zjisteno         0         0         0         0                                                                                                    | 13          | 20002        | Česneko   | vá polévka        |               |           | 0       |               | 0                 | 0               |
| 15         20004         Ruský boršč         0         0         0           16         30001         Dučané čivel ≥         0         0         0           16         Doklad_Císlo         Mnozstvi_Zjisteno         0         0         0                                                                                                    | 14          | 20003        | Zelná po  | lévka s klob      | ásou          |           | 0       |               | 0                 | 0               |
| عند المرابع         ח         ח           Doklad_Cislo         Mnozstvi_Zijsteno                                                                                                    | 15          | 20004        | Ruský bo  | vršč              |               |           | 0       |               | 0                 | 0               |
| Doklad_Cislo Mnozstvi_Zjisteno                                                                                                    | 16          | 30001        | Dučená i  | links             |               |           | n       |               | n                 | n               |
|                                                                                                    |             | Doklad_Cisle | )         | Mnozstvi_         | Zjisteno      |           |         |               |                   |                 |
|                                                                                                    |             |              |           |                   |               |           |         |               |                   |                 |
|                                                                                                    | < 🔲         |              |           |                   |               |           |         |               |                   |                 |

10. Dle následujícího obrázku máme spočítanou položku "kotlíkový guláš,, o 10 kusech

- 1- Zadáme počet kusů
- 2- Klikneme ZAZNAMENAT
- 3- Zoobrazí se nám v inventuře

| PLU<br>10004 | EAN<br>0 | Název<br>Kotlíkový guláš | Cena 1  | Casepa 2 F auto +              | 1<br>: další<br>kód |
|--------------|----------|--------------------------|---------|--------------------------------|---------------------|
| Přehled      |          |                          |         |                                | ····                |
|              | PLU 🛆    | Nazev                    | Mnozstv | i_Pozadovano Mnozstvi_Zjisteno | Mnozstvi_Rozdil     |
| 1            | 1        | colacola                 | .9      | 0                              | 9                   |
| 2            | 10001    | Svíčková na smetaně      | -2      | 0                              | 2                   |
| 3            | 10002    | Moravský vrabec          | 0       | 0                              | 0                   |
| 4            | 10003    | Domácí uzené             | 0       | 2 🌭                            | 0                   |
| 5            | 10004    | Kotlíkový guláš          | 0       | 10                             | 10                  |
| 6            | 10005    | Smažený sýr-hot.         | 0       | 0                              | 0                   |

tel.č.: +420 774 780 760 (1) e-mail polak@originsoft.cz url: www.originsoft.cz IČ: 29191173 DIČ: CZ 29191173 č.ú.: 233441886/0300 Strana 4

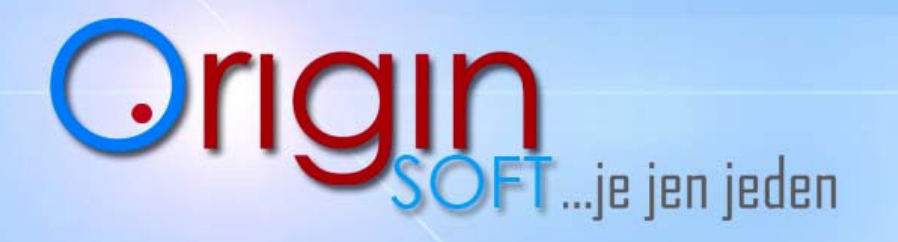

11. Jakmile máme inventuru hotovou, klikneme na **ZAVŘÍT** v levém horním rohu a tím se nám inventura ukončí a již ji nebude možno editovat.

FINTA nás ještě vyzve zda-li chceme opravdu uzavřít inventuru, pečlivě zvažte tento krok.

|                                          |           |        | Informace |                                                                                                    |
|------------------------------------------|-----------|--------|-----------|----------------------------------------------------------------------------------------------------|
| Inventura<br>Inventura<br>Název<br>Duben | J. Zavřít | Lokace | 0         | Inventura bude uzavřena. Další změny v inventuře již nebudou možné.<br>Opravdu uzavřít vybranou inventuru? |
| – Aktuální položka<br>PLU EAN            | Název     | Cena   |           |                                                                                                    |

Strana 5